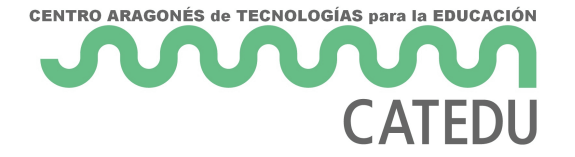

## En Windows Ejecutar Blynkserver

Entramos en comandos de windows como administrador

| Administración de equipos        |
|----------------------------------|
| Terminal Windows                 |
| Terminal Windows (Administrador) |
| Administrador de tareas          |
| Configuración                    |
| Explorador de archivos           |
| Buscar                           |
| Ejecutar                         |
| Apagar o cerrar sesión >         |
| Escritorio                       |
| 📕 📮 🦿 🧟                          |

Y ejecutamos esta instrucción

## java -jar server-0.41.17.jar -dataFolder /Path

de esta manera se crean las carpetas logs y static que nos dicen los errores que podemos encontrar

La primera pantalla nos dirá el nombre la url, el nombre de usuario y la contraseña para entrar en el servidor blynk

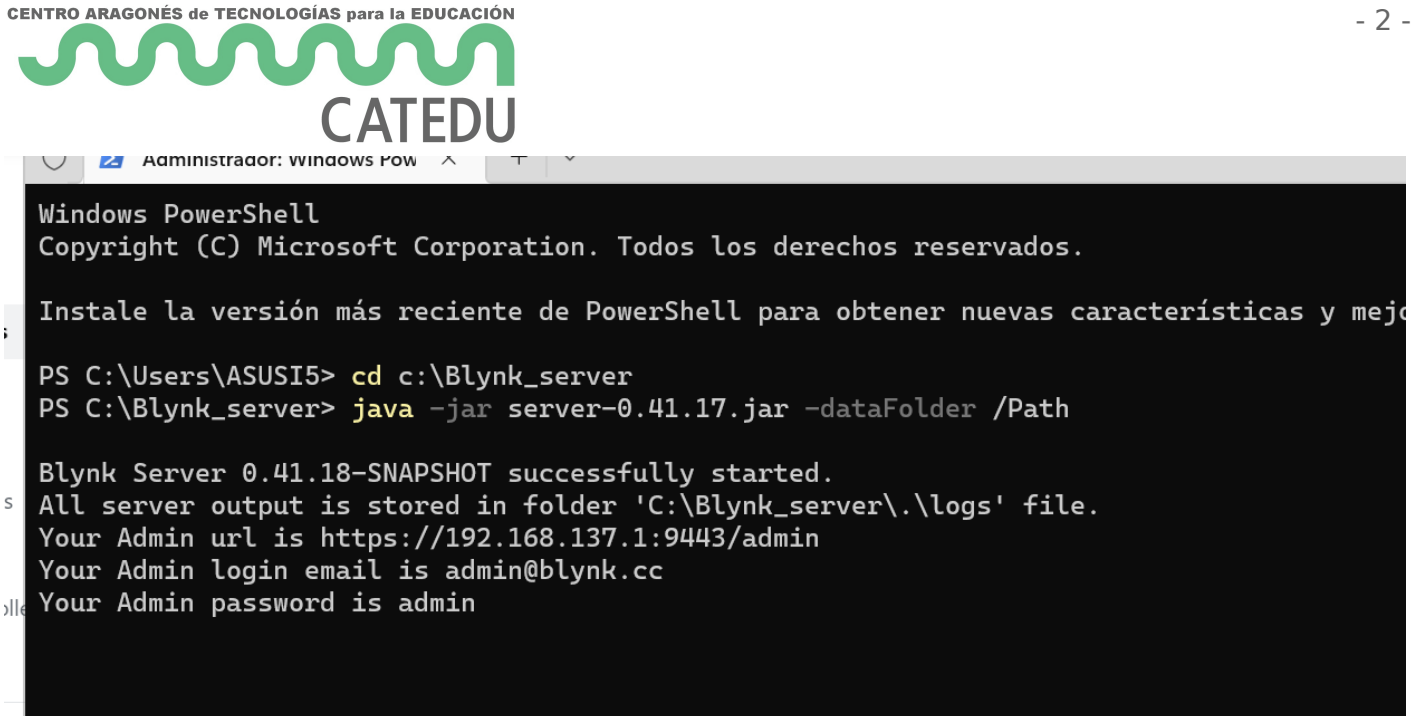

Financiado por el Ministerio de Educación y Formación Profesional y por la Unión Europea - NextGenerationEU

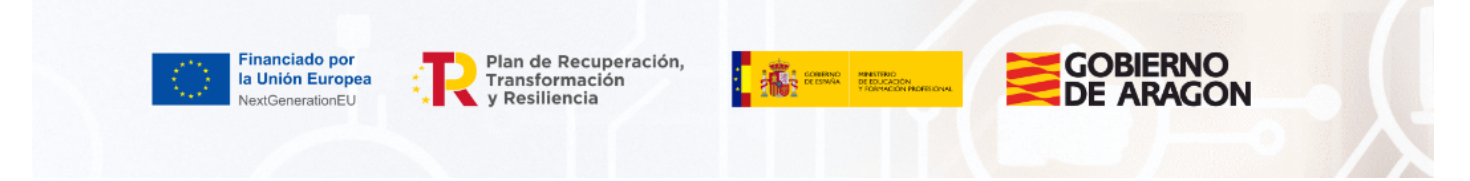

Revision #2 Created 15 September 2022 12:15:02 by Javier Quintana Updated 17 January 2023 15:45:07 by Equipo CATEDU